# Need Help Adding Pharmacies & Drugs to Your Medicare Account?

When you're shopping for plans at Medicare.gov/plan-compare, you can add your preferred pharmacies and any drugs you're currently taking to your secure Medicare account. This helps you get better drug cost estimates when reviewing your current plan or shopping for a new one.

## How to add pharmacies

Visit <u>Medicare.gov/plan-compare</u> and log into your secure Medicare account. You'll find a summary page with your name and plan information at the top.

1. Scroll down to "Your pharmacy list."

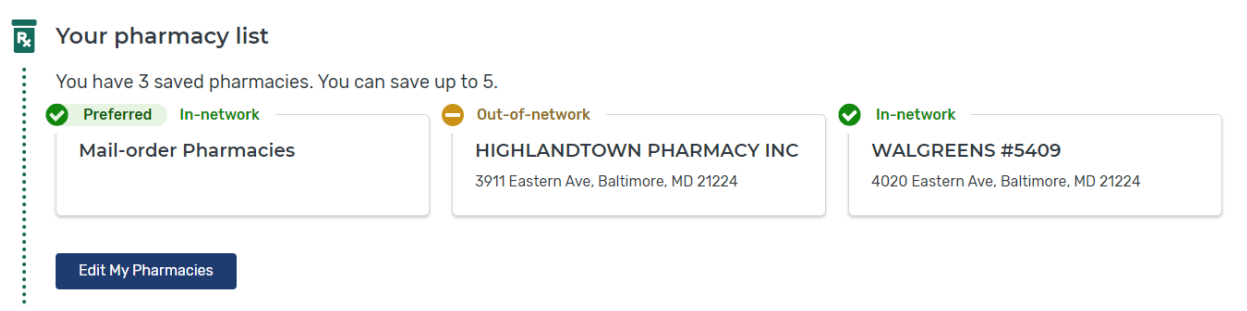

- 2. If you have at least 1 saved pharmacy, select "Edit My Pharmacies" to update your list. If you don't have any saved pharmacies, select "Add Pharmacies" to search near you and add up to 5 on your saved list.
- 3. Search for pharmacies using:
  - Your address
  - A specific pharmacy name
  - Your ZIP code

Each pharmacy you select will appear in a blue box at the bottom of the screen. You'll see 5 boxes, but if you've saved fewer than 5 pharmacies, some of the boxes will be empty.

When you're done adding pharmacies, select "Done" on the right side of the blue boxes.

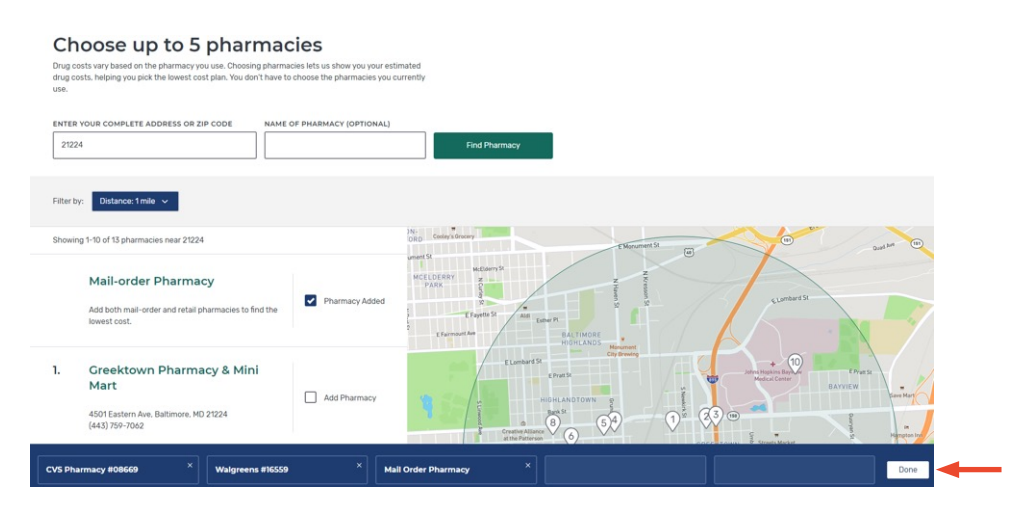

4. Any pharmacies you added will now appear under "My saved pharmacies." If your list has less than 5 pharmacies, you can add more by selecting "Add Another Pharmacy." You can also delete a pharmacy from your list by selecting "Remove pharmacy."

|   | Mail-order Pharmacy Remove sharmacy        |
|---|--------------------------------------------|
|   | Highlandtown Pharmacy Inc                  |
|   | 3911 Eastern Ave, Baltimore, MD, 212244224 |
|   | Remove pharmacy.                           |
|   | Walgreens #5409                            |
|   | 4020 Eastern Ave, Baltimore, MD, 212244225 |
|   | Remove pharmacy                            |
| A | dd Another Pharmacy                        |

**5.** When you're satisfied with your pharmacy list, select "OK" to go back to your summary page.

## How to add drugs

On the summary page, under your pharmacy list, you'll see a section where you can add drugs.

1. Scroll down to "Your drug list."

| Your drug list                                                                                          |                |                          |  |  |
|----------------------------------------------------------------------------------------------------|----------------|--------------------------|--|--|
| You have 1 saved drug. When you've entered your drugs, you'll find out how much they cost in each plan. |                |                          |  |  |
| Abacavir 300mg tablet<br>generic                                                                        | Quantity<br>60 | Frequency<br>Every month |  |  |
| Showing <b>1of 1</b> drug                                                                               |                |                          |  |  |

- 2. If you already have drugs saved, select "Edit My Drug List" to update your list. If you don't have any drugs saved, select "Add a drug" to get started.
- **3.** You can search for drugs by:
  - Typing in the name of the drug
  - Selecting "Browse drugs A-Z"
  - Selecting "Add Recently Filled Drugs" to see all the prescriptions you've filled in the last 12 months

You can add as many drugs to your list as you want. When you're done, select "Done Adding Drugs."

### Add prescription drug

| BEGIN TYPING TO FIND & SELECT YOUR DRUG. |                     |                       |
|------------------------------------------|---------------------|-----------------------|
|                                          |                     | Add Drug              |
| Browse drugs A-Z                         | <u>Clear search</u> | Can't find your drug? |
| Done Adding Drugs                        |                     |                       |

**4.** Any drugs you added will appear under "My saved drugs." You can also delete a drug from your list by selecting "Remove drug." When you're satisfied with your drug list, select "OK" to go back to your summary page.

My saved drugs

| Abacavir 300mg tablet | Quantity | Frequency   |
|-----------------------|----------|-------------|
| generic               | 60       | Every month |
| Remove drug           |          | Edit drug   |
|                       |          |             |

Do you take insulin? If so, these steps will be different. We encourage you to get help comparing your costs. Visit Medicare.gov/coverage/insulin to learn more.

#### Ready to shop for plans?

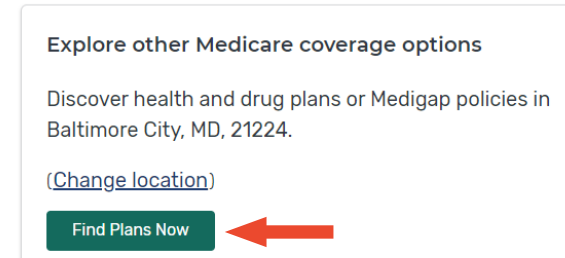

**Tip**: Once you review and update your pharmacy and drug lists, you'll get more accurate drug cost estimates when you search for plans. Select "Find Plans Now" from your summary page to start comparing plans.

## How to switch pharmacies while viewing plans

During your plan search, you may notice your estimated costs changing if you pick different pharmacies. Pharmacies may charge different prices depending on your plan. You can select different pharmacies as you compare plans to find out where you can get the lowest prices.

1. Select "Plan Details" for a plan you're interested in.

| MONTHLY PREMIUM                                                                                                    | PLAN BENEFITS                                                                                                    |  |
|----------------------------------------------------------------------------------------------------|----------------------------------------------------------------------------------------------------|--|
| \$0.00 Includes: Health & drug coverage<br>Doesn't include: \$170.10 Standard Part B premium<br>YEARLY DRUG & PREMIUM COST | <ul> <li>✓ Vision</li> <li>✓ Dental</li> <li>✓ Hearing</li> <li>✓ Transportation</li> <li>✓ Fithress benefits</li> <li>✓ Word/wide emergency</li> <li>✓ Telehealth</li> <li>See more-benefits </li> </ul> |  |
| \$533.97 Retail pharmacy: Estimated total drug + premium cost<br>Doesn't include: Health costs                             |                                                                                                    |  |
| OTHER COSTS                                                                                                    | COPAYS/COINSURANCE                                                                                                    |  |
| Health deductible     SO.OO Drug deductible                                                                                | Primary doctor: <b>\$10 copay per visit</b><br>Specialist: <b>\$40 copay per visit</b><br>DRUGS                                                                                                    |  |
| \$6,900 In-network Maximum you pay for health services                                                                     | ✓ Includes drug coverage<br>View drugs & their costs                                                                                                    |  |

 Use the menu at the top of the screen to select "Drug Coverage," or scroll down to find the "Drug Coverage" section.

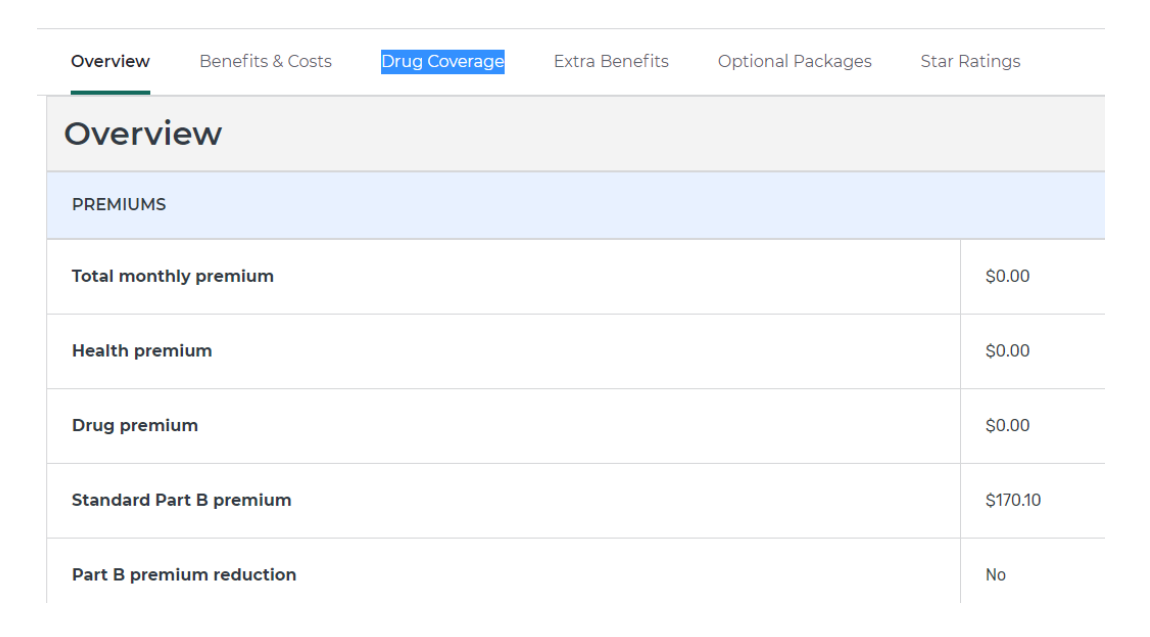

**3.** To change the pharmacies on your list, select "Change Pharmacies." If any of your saved pharmacies are out of the plan's network, select "Find an in-network pharmacy."

| PHARMACIES                                                                                                    |                                                                           |  |  |
|----------------------------------------------------------------------------------------------------|---------------------------------------------------------------------------|--|--|
| See the cost level to fill your drugs at the pharmacies you chose. You can also change pharmacies to see the cost level of other pharmacies in your area to find the lowest cost pharmacies pharmacies |                                                                           |  |  |
| More about pharmacy cost levels                                                                                                    |                                                                           |  |  |
| CVS PHARMACY #08669                                                                                                    | Out-of-network Find an in-network pharmacy.                               |  |  |
| WALGREENS #16559                                                                                                    | Out-of-network Find an in-network pharmacy.                               |  |  |
| Mail Order Pharmacy                                                                                                    | Preferred In-network Costs vary based on the specific mail-order pharmacy |  |  |

**4.** You'll be taken back to the Pharmacy Finder page to update your pharmacy list. If you want, you can filter the pharmacy results to only show preferred in-network pharmacies, which usually offer the lowest drug prices. When you're satisfied with your pharmacy list, select "Done" to go back to the "Plan Details" page.

| ter by: Distance: S miles                                                                                            | 21214                                                                                                    |                                                             | Find Pharmacy |                                                                  |                 |
|----------------------------------------------------------------------------------------------------|----------------------------------------------------------------------------------------------------|-------------------------------------------------------------|---------------|------------------------------------------------------------------|-----------------|
| Mail-order Pharmacy<br>Preferred In-network<br>Add both mail-order and retail pharmacies to find the<br>lowest cost. | ter by: Distance: 5 miles                                                                                           | n-network pharmacies Mhat's                                 | this? 0       | DANLED<br>MARCH                                                  | Carney          |
| Walker OF VIEW OFFEN                                                                                                 | Mail-order Pharmacy<br>Prefered In-network<br>Add both mail-order and retail pharmacies to find the<br>lowest cost. | ESTIMATED<br>2022 DRUG COST<br>\$470.79<br>V Pharmacy Added | Non-Start     | ALLENGER<br>ANY ANY PARTY ANY ANY ANY ANY ANY ANY ANY ANY ANY AN | All Andrew Root |

**Note:** This guide is designed to help people who are logged into their secure Medicare account. If you aren't logged in, you'll have to enter your pharmacies and drugs each time you shop for plans. For more on shopping for plans as a guest, watch the Medicare Plan Finder tutorial video at <u>youtu.be/WWouFwIsf64</u>.

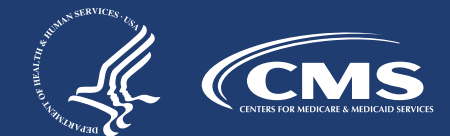

Kaiser Permanente Medicare Advantage Standard MD (HMO)

CMS Product No. 12075-P September 2022